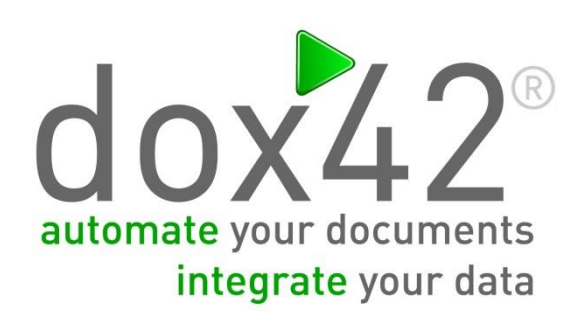

# dox42 SalesForce integration

Documentation

Léon Emmer

## Summary

This document explains the integration of dox42 into SalesForce.

# Content

| Summary                                                                                                    | 2 |
|----------------------------------------------------------------------------------------------------|---|
| Content                                                                                                    | 2 |
| Document details                                                                                                    | 2 |
| Creating a connected SalesForce App                                                                                   | 3 |
| Creating a connected SalesForce App with a service user                                                               | 3 |
| Receive Security Token                                                                                                | 1 |
| Create a crypto data source in the dox42 office Add-In with your SF-credentials                                       | 5 |
| Create a XML Data source in the dox42 office Add-In which is used to generate token for the SalesForce authentication | 5 |
| How to get your data from SalesForce                                                                                  | 7 |
| Create an Input Parameter for the Security Token in the dox42 Add-In                                                  | 7 |
| Set up a dox42 Call from SalesForce directly using Security Tokens from SalesForce                                    | 9 |
| Set up SalesForce labels                                                                                              | 9 |
| Set up SalesForce "Named Credentials"                                                                                 | 9 |
| Create Visualforce Page10                                                                                             | ) |
| Set up SalesForce Action                                                                                              | 3 |

# **Document details**

- Version: dox42 SalesForce integration V 1.0
- Author: Léon Emmer
- Date: 29 August 2019

# Creating a connected SalesForce App

If you want to read SalesForce data directly from the dox42 Add-Ins, e.g. for testing, you need to provide your credentials. You may pass them as input parameters in order to avoid storing them in the Data Map, or encrypt the credentials using a dox42 Crypto Data Source.

During the dox42 call directly from SalesForce a Security Token is passed to dox42, so these Credentials are NOT necessary. In this case the credentials are stored as named credentials encrypted in SalesForce.

Creating a connected SalesForce App with a service user

Click on the "settings" gear

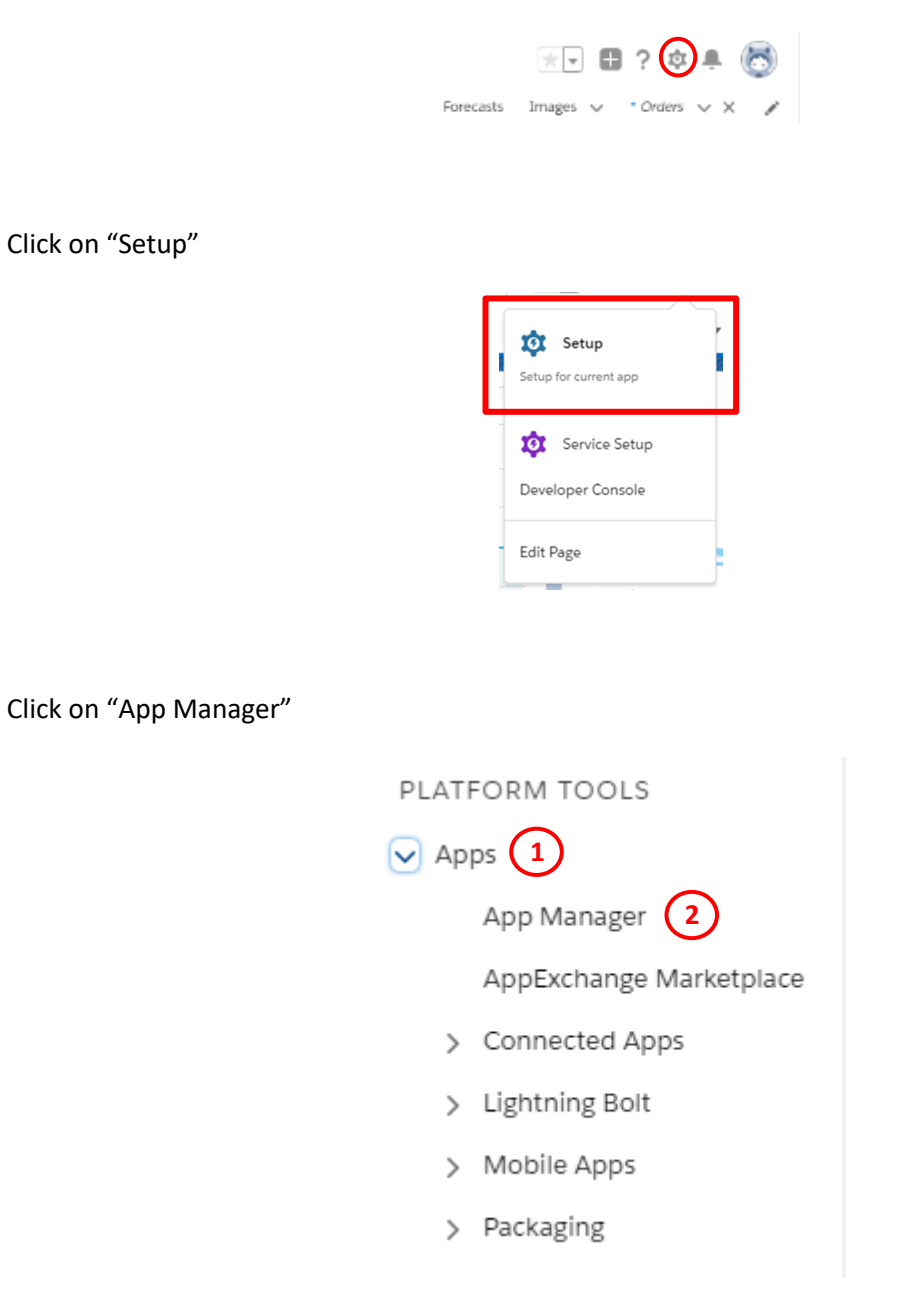

Click on "New Connected App"

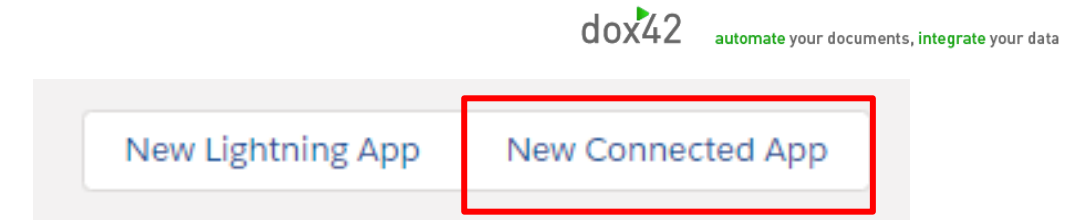

## Configure your app as following

| New Connected App                               |                                |                                                                                                    |
|-------------------------------------------------|--------------------------------|----------------------------------------------------------------------------------------------------|
|                                                 |                                | Save                                                                                                    |
| Basic Information                               |                                |                                                                                                    |
| Connected App Name                              | ExampleName                    |                                                                                                    |
| API Name                                        | ExampleName                    |                                                                                                    |
| Contact Email                                   | Example@test.com               |                                                                                                    |
| Contact Phone                                   | Example Number                 |                                                                                                    |
| Logo Image URL®                                 | exampleLogoURL                 |                                                                                                    |
| Icon URL®                                       | exampleIconURL                 | our sample logos                                                                                                    |
|                                                 | Choose one of our sample logos |                                                                                                    |
| Info URL                                        | exampleInfoURL                 |                                                                                                    |
| Description                                     | Example Description            |                                                                                                    |
| <ul> <li>API (Enable OAuth Settings)</li> </ul> |                                |                                                                                                    |
| Enable OAuth Settings                           |                                |                                                                                                    |
| Enable for Device Flow                          | $\sim$                         |                                                                                                    |
| Callback URL@                                   | https://example.dox42.com      |                                                                                                    |
| Use digital signatures                          |                                |                                                                                                    |
| Selected OAuth Scopes                           | Available OAuth Seence         | Salastad OAuth Saaaa                                                                                                    |
|                                                 | None                           | Access and manage your Chatter data (chatter_api)<br>Access and manage your Eclair data (eclair_api)<br>Access and manage your Wave data (wave_api)<br>Access and manage your data (api)<br>Access custom permissions (custom_permissions)<br>Access your basic information (id, profile, email, address, phone)<br>Allow access to your unique identifier (openid)<br>Full access (full)<br>Perform requests on your behalf at any time (refresh_token, offline_access)<br>Provide access to custom applications (visualforce) |
| ick on "Save": Save                             | mor Socrot"                    |                                                                                                    |
| py consumer key and consu                       |                                |                                                                                                    |
| API (Enable OAuth Settings)                     |                                |                                                                                                    |
| Consumerikey 3MVG96                             |                                | Consumer Secret Click to r                                                                                                    |

## **Receive Security Token**

Click on your profile and on "Settings"

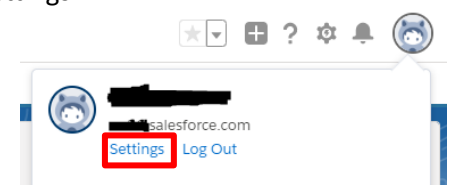

Click on "Reset My Security Token"

You (service user) will get an email with your "Security Token" which you need to copy as well

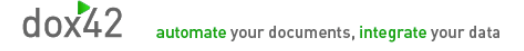

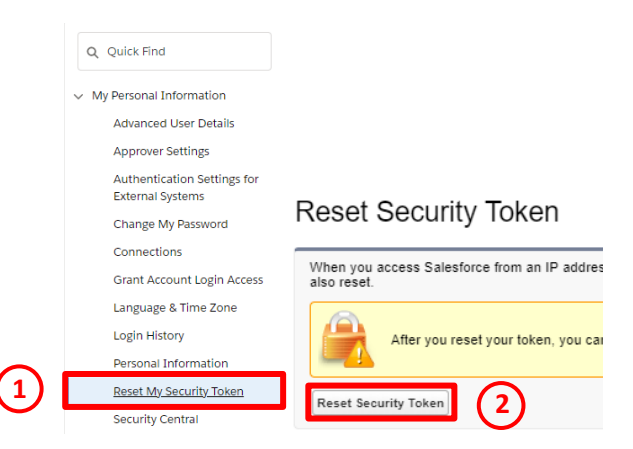

# Create a crypto data source in the dox42 office Add-In with your SF-credentials

Create a new crypto data source with the following field names:

#### clientId = Consumer Key

#### clientSecret= Consumer Secret

| Crypto D | ata Source     |                |            |     | ×             |
|----------|----------------|----------------|------------|-----|---------------|
| Name:    |                | SFcredentials  |            |     |               |
| Master   | Password:      |                |            | Enc | yption Key:   |
|          |                | Show           | Enter      |     | Show          |
| Fields   | Encrypt Values | s Data Sources |            |     |               |
|          | Name           |                | Data Field |     | Value         |
| •        | usemame        |                |            |     |               |
|          | password       |                |            |     |               |
|          | clientId       |                |            |     | ·····         |
|          | clientSecret   |                |            |     | ·····         |
|          | securityToken  | 1              |            |     |               |
|          |                |                |            |     |               |
|          |                |                |            |     | Show Values   |
|          |                |                |            |     | V OK X Cancel |

Create a XML Data source in the dox42 office Add-In which is used to generate token for the SalesForce authentication

Name: "TokenGetterSource"

## Use the POST method

URL: https://login.salesforce.com/services/oauth2/token?"

## POST-Data:

grant\_type=password&client\_id=<%SFcredentials.clientId%>&client\_secret=<%SFcredentials.clientSe cret%>&username=<%SFcredentials.username%>&password=<%SFcredentials.password%><%SFcred entials.securityToken%>&format=xml

## Element: OAuth

| Fields   | ds: Read                                                                |          | Tag/Attribute Name/XPath |           | Data Field Name                        | Complex Type             |                               |                   |                   |
|----------|-------------------------------------------------------------------------|----------|--------------------------|-----------|----------------------------------------|--------------------------|-------------------------------|-------------------|-------------------|
| i leius. | ▶ SubElem                                                               |          | SubElement               | $\sim$    | access_                                | access_token             |                               | access_token      |                   |
|          |                                                                         | *        |                          | ~         |                                        |                          |                               |                   |                   |
|          |                                                                         |          |                          |           |                                        |                          |                               |                   |                   |
|          |                                                                         |          |                          |           |                                        |                          |                               |                   |                   |
|          |                                                                         |          |                          |           |                                        |                          |                               |                   |                   |
|          | XM                                                                      | L/JSON E | Data Source              |           |                                        |                          |                               |                   | ×                 |
|          | Nar                                                                     | ne:      | TokenGet                 | tterSourc | e                                      |                          |                               |                   | Http Header       |
|          | URL/XML/JSON: POST v https://ogin.salesforce.com/services/oauth2/token? |          |                          |           |                                        |                          |                               |                   |                   |
|          | Post Data: grant_type=passw                                             |          |                          | e=passw   | ord&client_id=<%SFcredentials.clientId |                          |                               | Insert Data Field | Username/Password |
|          |                                                                         |          | Init                     |           |                                        |                          |                               |                   |                   |
|          | SharePoint MultiValue Field:                                            |          |                          |           |                                        |                          | V Init from XSD/XML/JSON/WSDL |                   |                   |
|          |                                                                         |          |                          |           |                                        |                          |                               |                   |                   |
|          | Field                                                                   | l de s   |                          |           |                                        |                          |                               | 1                 |                   |
|          | Fie                                                                     | IOS:     |                          | Read      |                                        | Tag/Attribute Name/XPath |                               | Data Field Name   | Complex Type      |
|          |                                                                         |          | ► S                      | SubEleme  | ent 🗸                                  | access_token             |                               | access_token      |                   |
|          | •                                                                       |          |                          | _         | ~                                      |                          |                               |                   |                   |
|          |                                                                         |          |                          |           |                                        |                          |                               |                   |                   |
|          |                                                                         |          |                          |           |                                        |                          |                               |                   |                   |
|          |                                                                         |          |                          |           |                                        |                          |                               |                   |                   |
|          |                                                                         |          |                          |           |                                        |                          |                               |                   |                   |
|          |                                                                         |          |                          |           | Test                                   |                          |                               | $\checkmark$      | OK 🗙 Cancel       |

## How to get your data from SalesForce

Create an Input Parameter for the Security Token in the dox42 Add-In

| Input Parameter                   |                  | ×                   |
|-----------------------------------|------------------|---------------------|
| Input Parameter Name:<br>Comment: | TokenGetter      | ^                   |
|                                   |                  | ~                   |
| Input type:                       | Select from Data | a Source 🗸          |
|                                   | Data Source:     | TokenGetterSource ~ |
|                                   | Value:           | access_token ~      |
|                                   | Display Text:    | access_token ~      |
|                                   |                  |                     |
| Lookup Link:                      |                  |                     |
| Caption Lookup Link:              |                  |                     |
|                                   |                  | V OK X Cancel       |

The SalesForce syntax is based on database queries that are implemented in the URL.

To access your data you need to know from which table you want to get the data as well as the field names.

You can look them up here: <u>https://developer.salesforce.com/docs/atlas.en-us.sfFieldRef.meta/sfFieldRef/salesforce\_field\_reference.htm</u>

Query statement: Functions like a SQL statement. The only difference is that between the operators spaces are replaced with "+"

Copy Code:

https://[YOUR SalesForce address].salesforce.com/services/data/v46.0/query?q=[Query statement]

In our example data comes from the table Order:

dox42 automate your documents, integrate your data

| XML/JSON Data | Source                                                                                                    |            |        |                          |                   |               |          |                       |
|---------------|----------------------------------------------------------------------------------------------------|------------|--------|--------------------------|-------------------|---------------|----------|-----------------------|
| Name:         | GetOrd                                                                                                    | ler        |        |                          |                   | [             |          | Http Header           |
| URL/XML/JSON: | DN: GET v https://YOUR.salesforce.com/services/data/v46.0/guery?g=SELECT+Id,OrderNumber,Ownerld,CreatedDate,AccountId,TotalAmount+FROM+On |            |        |                          |                   |               |          | otalAmount+FROM+Order |
|               |                                                                                                    |            |        |                          | Inse              | rt Data Field | ι        | Isername/Password     |
|               | Init                                                                                                    |            |        |                          |                   |               |          |                       |
|               |                                                                                                    |            |        | SharePoint               | MultiValue Field: | ~             | Init fro | m XSD/XML/JSON/WSDL   |
| Element:      | item                                                                                                    |            |        |                          |                   |               |          |                       |
| Fields        |                                                                                                    |            |        |                          |                   |               | -        |                       |
| ricius.       | -                                                                                                    | Read       | _      | Tag/Attribute Name/XPath | Data Field Name   | Complex Type  | _        |                       |
|               |                                                                                                    | SubElement | $\sim$ | OrderNumber              | Order Number      |               | _        |                       |
|               |                                                                                                    | SubElement | $\sim$ | Ownerld                  | Ownerld           |               | - 1      |                       |
|               |                                                                                                    | SubElement | ~      | CreatedDate              | CreatedDate       |               |          |                       |
|               |                                                                                                    | SubElement | $\sim$ | AccountId                | AccountId         |               |          |                       |
|               |                                                                                                    | SubElement | ~      | TotalAmount              | TotalAmount       |               |          |                       |
|               |                                                                                                    | SubElement | ~      | ld                       | ld                |               |          |                       |
|               |                                                                                                    |            | ~      |                          |                   |               |          |                       |
|               |                                                                                                    | Ter        |        |                          |                   |               |          | Canaal                |
|               |                                                                                                    | Tes        | st     |                          |                   | $\checkmark$  | JK       |                       |

## Also important is to set your Http Header as following:

| Header        | Value                  |  |
|---------------|------------------------|--|
| Authorization | Bearer <%TokenGetter%> |  |
|               |                        |  |
|               |                        |  |
|               |                        |  |
|               |                        |  |
|               |                        |  |
|               |                        |  |
|               |                        |  |

# Set up a dox42 Call from SalesForce directly using Security Tokens from SalesForce

## Set up SalesForce labels

Use Custom Labels to store Client\_Id and Client Secret of your connected App.

Go to settings and search for "Custom Labels"

|                              | Q Custom Labels                  |
|------------------------------|----------------------------------|
|                              | User Interface     Custom Labels |
| Click on "New Custom Label": | New Custom Label                 |
| Parameter                    | Value                            |
| Name                         | C_Client_Id                      |
| Description                  | Client-Id                        |
| Value                        | [your client Id]                 |
| Click on "Save & New":       | 3. New                           |
| Parameter                    | Value                            |
| Name                         | C_Client_Secret                  |
| Description                  | Client-Secret                    |
| Value                        | [your client Secret]             |
|                              |                                  |

Click on "Save": Save

## Set up SalesForce "Named Credentials"

Use Named credatials in SalesForce to store your Service User Credentials encrypted.

Go to settings and search for "Named Credentials"

|                                  |                                 | dox42 | automate your documents, integrate your data |
|----------------------------------|---------------------------------|-------|----------------------------------------------|
|                                  | Q Named Credentials             |       |                                              |
|                                  | ✓ Security<br>Named Credentials |       |                                              |
| Click on "New Named Credential": | New Named Credential            |       |                                              |

In the setup use the following parameters (You need to use a Service User):

|                                      | Save                         |
|--------------------------------------|------------------------------|
| Label®                               | SalesForceLogin              |
| Name 😡                               | Sales_Force_Login            |
| URL                                  | https://login.salesforce.com |
| ▼ Authentication                     |                              |
| Certificate                          |                              |
| Identity Type                        | Named Principal V            |
| Authentication Protocol              | Password Authentication 🔻    |
| Username                             |                              |
| Password                             | Service User                 |
| ▼ Callout Options                    |                              |
| Generate Authorization Header ()     |                              |
| Allow Merge Fields in HTTP Header () |                              |
| Allow Merge Fields in HTTP Body      |                              |
|                                      | Save                         |

## Create Visualforce Page

Click on the gear:

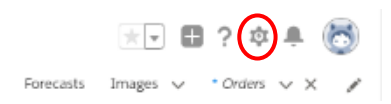

Click on "Developer Console":

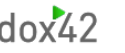

| Setup for current app |
|-----------------------|
| 🔅 Service Setup       |
| Developer Console     |
| Edit Page             |

### Click on File >> New >> Apex Class

| File | ▪ Edit ▪ Debu    | ig 🔹 Test 👻   | Workspace • | Help 🕶 | <      | >          |
|------|------------------|---------------|-------------|--------|--------|------------|
|      | New              |               | Þ           | Apex   | Class  |            |
|      | Open             |               | CTRL+0      | Apex   | Trigg  | er         |
|      | Open Resource    | CTR           | L+SHIFT+O   | Visua  | lforce | Page       |
|      | Open Lightning F | Resources CTR | L+SHIFT+A   | Visua  | lforce | Component  |
|      | Open Log         |               | CTRL+G      | Statio | Reso   | urce       |
|      | Open Raw Log     | CTR           | L+SHIFT+G   | Light  | ning / | pplication |
|      | Download Log     | C             | FRL+ALT+G   | Light  | ning ( | Component  |
|      | Save             |               | CTRL+S      | Light  | ning 1 | nterface   |
|      | Save All         | CTR           | L+SHIFT+S   | Light  | ning B | evnt       |
|      | Delete           | СТ            | RL+DELETE   | Light  | ning 1 | okens      |

[Apex Class-Name can be chosen freely]

| erDoo    | x42Gett<br>Coverage | ter.vfp 🕷 Ord | erGetter.apxc × |            |          |           |  |  |  |
|----------|---------------------|---------------|-----------------|------------|----------|-----------|--|--|--|
|          |                     | INS           | ERT C           | ODE        | HEF      | RE        |  |  |  |
| <i>.</i> |                     |               |                 |            |          |           |  |  |  |
|          |                     |               |                 |            |          |           |  |  |  |
|          |                     |               |                 |            |          |           |  |  |  |
| 0        |                     |               |                 |            |          |           |  |  |  |
| 1.       |                     |               |                 |            |          |           |  |  |  |
| 2        |                     |               |                 |            |          |           |  |  |  |
| 3        |                     |               |                 |            |          |           |  |  |  |
| 4        |                     |               |                 |            |          |           |  |  |  |
| 5        |                     |               |                 |            |          |           |  |  |  |
| 6        |                     |               |                 |            |          |           |  |  |  |
| 7        |                     |               |                 |            |          |           |  |  |  |
| 8        |                     |               |                 |            |          |           |  |  |  |
| 9        |                     |               |                 |            |          |           |  |  |  |
| 0        |                     |               |                 |            |          |           |  |  |  |
| 1        |                     |               |                 |            |          |           |  |  |  |
| 2        |                     |               |                 |            |          |           |  |  |  |
| 3        |                     |               |                 |            |          |           |  |  |  |
| 4        |                     |               |                 |            |          |           |  |  |  |
| 2        |                     |               |                 |            |          |           |  |  |  |
| 7        |                     |               |                 |            |          |           |  |  |  |
| 0        |                     |               |                 |            |          |           |  |  |  |
| 9        |                     |               |                 |            |          |           |  |  |  |
|          | Taste               | Chastmoints   | Owner Editor    | Manu Etato | Broomers | Buchland  |  |  |  |
|          | reats               | circosponits  | Courty Contor   | Line       | Problem  | Trobicais |  |  |  |

#### Copy code

(replace all [] with your data, insert your parameters in the dox42 REST link with splitting the string at the correct position and adding your parameter out of SalesForce to it):

### public with sharing class [Your chosen Apex Class name] {

//Get selected Order from VisualForce Page via Constructor

private [Name of table that is in use] o1;

public [Your chosen Apex Class name] (ApexPages.StandardController stdController) {

## o1 = ([Name of table that is in use])stdController.getRecord();

}

//Method that is called by the VisualForce Page "popUp"

public PageReference redirectToDox42() {

//Client Id set in a Custom Label

String clientId = Label.C\_Client\_Id;

//Client Secret set in a Custom Label

String clientSecret = Label.C\_Client\_Secret;

//String where token is extracted to

String token;

//Setting up connection for requesting token

HttpRequest req = new HttpRequest();

req.setMethod('POST');

req.setEndpoint('callout:Sales\_Force\_Login/services/oauth2/token');

string bdy = 'grant\_type=password' +

'&client\_id=' + clientId +

'&client\_secret=' + clientSecret +

'&username={!\$Credential.Username}'+

'&password={!\$Credential.Password}'+

'&format=xml';

req.setBody(bdy);

Http h = new Http();

HttpResponse res = h.send(req);

//Extracting token out of XML response

String storage = res.getBody();

storage = storage.substringAfter('<access\_token>');

token = storage.substringBefore('</access\_token>');

## //Call dox42 Server with handing over Order-Id and token

## String dox42Url= '[Your dox42 Rest Link]';

PageReference newFloodOnlyUrl = new PageReference(dox42Url);

return newFloodOnlyUrl;

}

Click on File >> New >> Visualforce Page

| File 🕶 Edit 🕶 Debug 🕶 | Test • Workspace • | Help • < >            |
|-----------------------|--------------------|-----------------------|
| New                   | ا                  | Apex Class            |
| Open                  | CTRL+0             | Apex Trigger          |
| Open Resource         | CTRL+SHIFT+0       | Visualforce Page      |
| Open Lightning Reso   | urces CTRL+SHIFT+A | Visualforce Component |
| Open Log              | CTRL+G             | Static Resource       |
| Open Raw Log          | CTRL+SHIFT+G       | Lightning Application |
| Download Log          | CTRL+ALT+G         | Lightning Component   |
| Save                  | CTRL+S             | Lightning Interface   |
| Save All              | CTRL+SHIFT+S       | Lightning Event       |
| Delete                | CTRL+DELETE        | Lightning Tokens      |
| Close                 | CTRL+/             |                       |
| Close All             | CTRL+ALT+/         |                       |

[Visualforce Page-Name can be chosen freely]

Copy code:

<apex:page standardController="[Table you want to use e.g. Order]" extensions="[Name of your Apex class e.g. OrderGetter]" action="{!redirectToDox42}">

</apex:page>

## Set up SalesForce Action

Click on "Object Manager" in the settings:

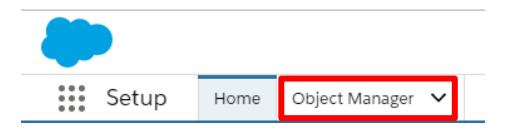

Then click on your label you wish to implement dox42:

(In this example "Order")

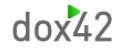

| Image                        | Image                      |
|------------------------------|----------------------------|
| Individual                   | Individual                 |
| Lead                         | Lead                       |
| Macro                        | Macro                      |
| Messaging Session            | MessagingSession           |
| Messaging User               | MessagingEndUser           |
| Opportunity                  | Opportunity                |
| Opportunity Product          | OpportunityLineItem        |
| Order                        | Order                      |
| Order Product                | OrderItem                  |
| Price Book                   | Pricebook2                 |
| Price Book Entry             | PricebookEntry             |
| Product                      | Product2                   |
| Product Consumption Schedule | ProductConsumptionSchedule |
| Quick Text                   | QuickText                  |
| Recommendation               | Recommendation             |
| Scorecard                    | Scorecard                  |
| Scorecard Association        | ScorecardAssociation       |
| Scorecard Metric             | ScorecardMetric            |
| Social Persona               | SocialPersona              |
| Task                         | Task                       |

## Click on "Buttons, Links and Actions" and on "New Action":

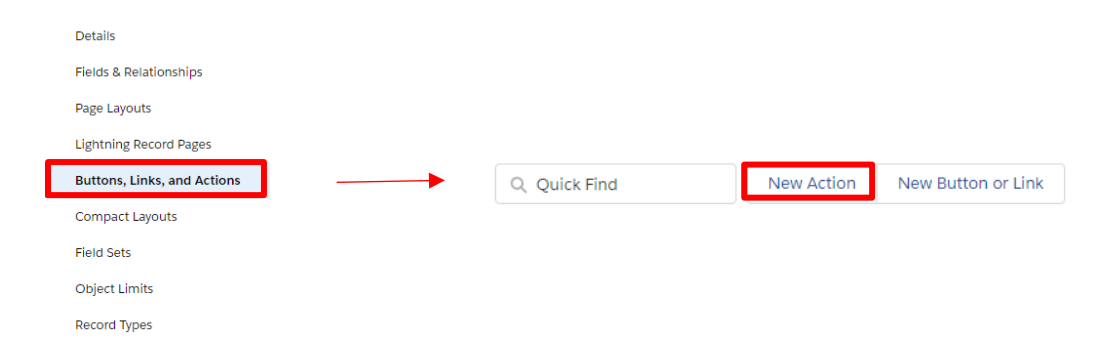

#### Setup:

|                     | Save              | Cancel |                         |
|---------------------|-------------------|--------|-------------------------|
| Object Name         | Order i           | Choo   | se "Custom Visualforce" |
| Action Type         | Create a Record 🔹 |        |                         |
| Target Object       | None 🔻 i          |        |                         |
| Standard Label Type | None V i          |        |                         |
| Label               |                   |        |                         |
| Name                | i                 |        |                         |
| Description         | i                 |        |                         |
| Create Feed Item    | 🖉 i               |        |                         |
| Success Message     |                   | i      |                         |
| Icon                | ✓ Change Icon     |        |                         |
|                     |                   |        |                         |
|                     | Save              | Cancel |                         |

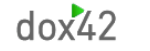

automate your documents, integrate your data

| Object Name         | Order i Choose your Visualforce       |
|---------------------|---------------------------------------|
| Action Type         | Custom Visualforce  Page              |
| Visualforce Page    | OrderDox42Getter [OrderDox42Getter] 🔹 |
| Height              | 250px Set a name for your button      |
| Standard Label Type | None                                  |
| Label               | Autogenerated by pressing "tab"       |
| Name                | Ontional description                  |
| Description         |                                       |
|                     |                                       |
| icon                | Change icon                           |
|                     |                                       |
|                     | Save                                  |
|                     | Click on Save                         |
|                     |                                       |

Next go back to the label you want to edit and click on "Page Layouts", select your layout you would like to add the action to.

(e.g. "Order Layout")

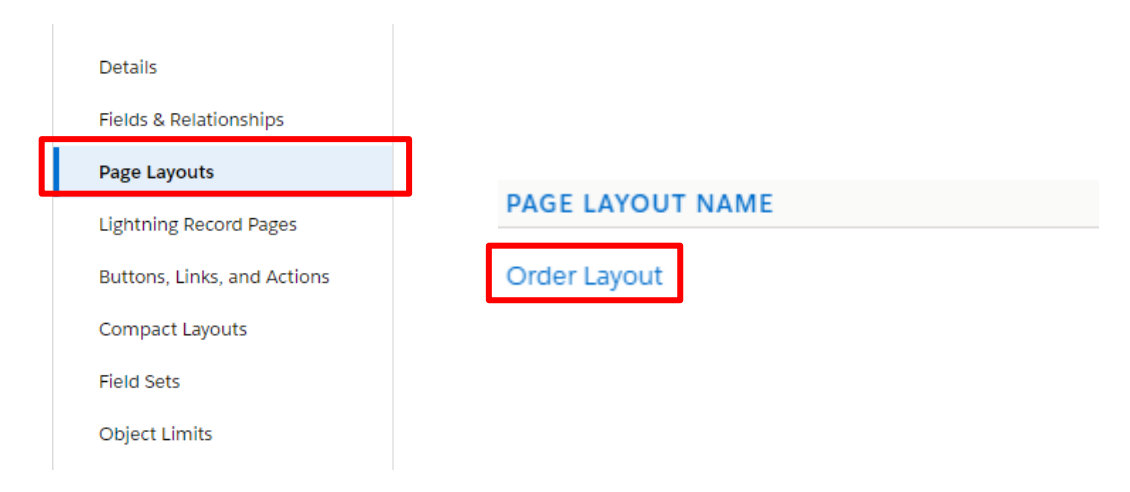

## Select "Mobile & Lightning Actions"

Drag and drop your created action into this field. (It is recommended to put it on first place.)

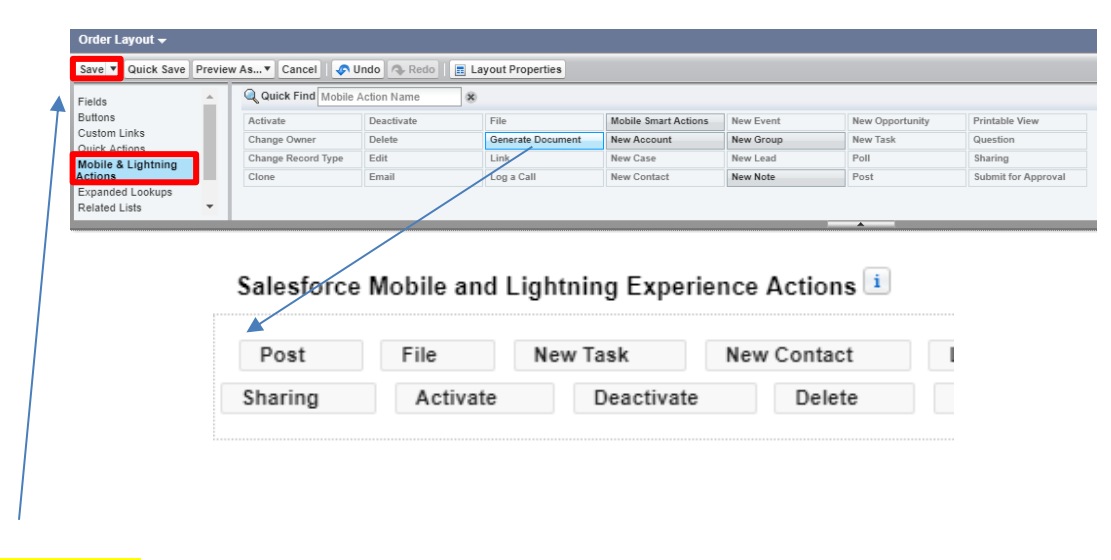

## Click on Save.

dox42 automate your documents, integrate your data

|                                                                                                    |                                                        | All 🔻                       | Q                | Search Orders and n | iore                                      |                            |                                  | ★ 🚽 🖽 ?                |
|----------------------------------------------------------------------------------------------------|--------------------------------------------------------|-----------------------------|------------------|---------------------|-------------------------------------------|----------------------------|----------------------------------|------------------------|
| Sales Home                                                                                                    | Opportunities 🗸                                        | Leads 🗸 Tas                 | us ∨ I           | Files 🗸 Account     | s 🗸 Contacts 🗸                            | Campaigns 🗸                | Dashboards 🗸                     | Reports 🗸 * 00000100 🗸 |
| Order<br>00000100                                                                                                    |                                                        |                             |                  |                     |                                           |                            | Generate Docum                   | ent New Contact New O  |
| Account Name<br>dox42 Test                                                                                                    | Contract Number                                        | Order Start E<br>23.07.2019 | ate              | Status<br>Activated | Order Amount<br>420.000,00 €              |                            |                                  |                        |
|                                                                                                    |                                                        |                             | \ \   <i>₹</i>   |                     | J.M.C.M. 7 1114                           |                            |                                  |                        |
|                                                                                                    | ~                                                      |                             |                  | $\rangle$           |                                           | Activated                  |                                  | V Mark Stat            |
| Related Det                                                                                                    | ✓<br>ails                                              |                             |                  |                     |                                           | Activated                  | Activity                         | V Mark Stat            |
| Related Det                                                                                                    | tails                                                  |                             |                  |                     |                                           | Activated<br>Edit Products | Activity<br>New Task             | ✓ Mark Stat            |
| Related Det                                                                                                    | tails<br>ts (3)                                        | DE                          | QUANTITY         | )<br>,              | UNIT PRICE                                | Activated                  | Activity<br>New Task             | ✓ Mark Stat            |
| Related Det<br>Crder Produce<br>PRODUCT<br>SLA: Bronze                                                                                                    | tails<br>ts (3)<br>PRODUCT COL<br>SL9020               | DE                          | QUANTITY<br>2,00 | <b>,</b>            | UNIT PRICE<br>10.000,00 €                 | Activated                  | Activity<br>New Task<br>Create a | ✓ Mark Stat            |
| Related Det Criteria Det Criteria Det Criter | tails<br>ts (3)<br>PRODUCT COI<br>SL9020<br>KWW GC1060 | DE E                        | QUANTITY<br>2,00 | ,<br>,              | UNIT PRICE<br>10.000,00 €<br>100.000,00 € | Activated<br>Edit Products | Activity<br>New Task<br>Create a | Mark Stat              |